# Searching and Raising a Requisition via the University of Cambridge Marketplace

## Finding products on the Marketplace

**BEFORE YOU START – circumstances when you need to raise separate requisitions to the same supplier.** 

- 1. Marketplace suppliers' systems are unable to cope with the direct transmitting of Marketplace orders where there is more than one type of VAT e.g. paper at SR20% and a book at NO-UK VAT to the same supplier. Please ensure Marketplace orders to the same supplier do not have mixed VAT items. A separate requisition must be raised.
- 2. If you are ordering several items from the same Marketplace supplier you can only enter one delivery location code, you cannot have multiple delivery addresses. A separate requisition will need to be raised.
- 1. Enter your search criteria and click on the Search button.

| CAMBRIDGE          |   | (i) Resource Centre | 🙏 My Account 🚽 | ැම Settings | 🔶 <u>View Basket (2)</u>                                                                                                    |
|--------------------|---|---------------------|----------------|-------------|----------------------------------------------------------------------------------------------------|
| Q, plastic wallets | × | Search              |                | Save        | ting the second second |

2. A screen similar to the next one will display with the items matching your search criteria. Highlighted words are matched to your search criteria.

| SMITH, Mr Max                                                                                                    |                                           |                                                                                                    |                                                                                                    |
|----------------------------------------------------------------------------------------------------|-------------------------------------------|----------------------------------------------------------------------------------------------------|----------------------------------------------------------------------------------------------------|
| UNIVERSITY OF<br>CAMBRIDGE                                                                                                    |                                           | ① Resource Centre & My Account                                                                                                    | Settings 🔶 <u>View Basket (2)</u>                                                                                                    |
| Q Search product                                                                                                    |                                           | Search                                                                                                    | tinte and the second second s |
| Refine                                                                                                    | Your search for "plastic wallets" found 3 | 18 products                                                                                                    |                                                                                                    |
| With image                                                                                                    | Sort By: Relevance Y                      | items per page.<br>20 <u>40</u>                                                                                                    | 1 ~ out of 2 🔊                                                                                                    |
| Hide POA prices Refine or exclude products by keywords Contains Excludes  Price 76 687.57 687.57                                               | €thttetilitie<br>✓ Centracted             | 1 SET DISSECTING SET, 10 ITEMS IN PLASTIC WALLET<br>1 SET DISSECTING SET, 10 ITEMS IN PLASTIC WALLET<br>Supplier: Fisher Scientific Ltd<br>Catalogue No: 1276416<br>Mir. Part No: 2251/71<br>No delivery charges                 | Compare Unit price Unit price E 64.27 Pack size: 1 Min rpty: 1 Countity Add to basket                                                                                                    |
| 2.76 Gar.or<br>Apply                                                                                                    |                                           | Bernstein 4-380 Watchmaker's Screwdriver Set In Plastic Wallet - 3 Piece<br>_new, supplier a plastic walet Burnahed des<br>Supplier: Rapid Electronics Ltd<br>Catalogue No: 49-5673<br>MM. Patr No: 4-369<br>No delivery charges | Compare<br>Unit price<br>£ 9,91<br>Pack size: 1<br>Min (ng): 1<br>Cutantity<br>Add to booket                                                                                                    |
| Search for Category<br>Standard (28)<br>Document Wallets and Envelope Files (5)<br>Marker Pans (2)<br>Specimen Bags (2)<br>Direction Kite (11) |                                           | Bernstein 6-820 Wrench Key Set In A Plastic Wallet - 8 Piece<br>                                                                                                    | Compare<br>Unit price<br>£ 4.74<br>Pack size: 1                                                                                                    |
| show all                                                                                                    | ✓ Contracted                              | No delivery charges                                                                                                    | Quantity Add to basket                                                                                                    |
| Supplier Search for Supplier Actor Bhoma (6)                                                                                                   |                                           | Bernstein 5-210 Needle Files Set In Plastic Wallet - 6 Piece<br>_ linke, supplied in a plastic wallet File kength 14<br>Supplier: Rapid Electronics Ltd<br>Cataloum Nor 49, 8720                                                 | Comput<br>Unit price<br>£ 14.45<br>Pack size: 1                                                                                                    |

Depending on the number of items you may have to click on the **arrows** to view the other results, or amend the number of **Results Per Page**.

Information on delivery charges can be found in a separate guide.

### Viewing detailed product information

To view detailed information on the item click on the *product description*. You can then **view available quantity** if provided and there are tabs that provide you with more information. From here you can also add the item to your favourite list or add it to a saved basket.

If you do not wish to filter or compare your search results proceed to page 4 Adding items to your basket.

#### Please Note:

Any pricing information should not be disclosed to anyone outside of the University's employment, to do so would constitute a breach of the University's confidentiality agreement with the supplier and could potentially lead to further legal action being taken against the University and/or the individual. Any requests for information on this agreement from outside of the University should be immediately referred to Procurement Services.

## Filtering your search

Once the list of items is displayed the **Filters** can be used to tailor your search results further, by description, price, category, supplier and/or pack size.

| Search for Category<br>Standard (26)<br>Document Wallets and Envelope Files (5)<br>Marker Pens (2)<br>Specimen Bags (2)<br>Dissection Kits (1) | ▲ Category                              |
|----------------------------------------------------------------------------------------------------|-----------------------------------------|
| Standard (26)<br>Document Wallets and Envelope Files (5)<br>Marker Pens (2)<br>Specimen Bags (2)<br>Dissection Kits (1)                        | Search for Category                     |
| Document Wallets and Envelope Files (5)<br>Marker Pens (2)<br>Specimen Bags (2)<br>Dissection Kits (1)                                         | Standard (26)                           |
| Marker Pens (2)<br>Specimen Bags (2)<br>Dissection Kits (1)                                                                                    | Document Wallets and Envelope Files (5) |
| Specimen Bags (2)<br>Dissection Kits (1)                                                                                                    | Marker Pens (2)                         |
| Dissection Kits (1)                                                                                                    | Specimen Bags (2)                       |
|                                                                                                    | Dissection Kits (1)                     |
| show all                                                                                                    | show all                                |

Click to expand the list and check the categories you require. The screen will then display those items that match your search criteria.

The first few most populated categories are shown. You can type in the search box to locate a Category, or click on *show all*... to view the full list.

## **Compare products**

Following a search, you can compare the details of up to four items from the search results. Check the compare box for the relevant items and they will be listed at the top of the search results as they are selected.

| Pilot G207 Retract Gel Black Pen G2<br>Pk12- PACK12             | Yellot Fineliner Black Pen Pk12 ≚     SWPPBlack- PACK12                                                                                                    | Bic Grip Ball Point Black Pen Pk20-<br>PACK20 | X2 Replaceme<br>Recorder | ent Black Pen for Chart                          |
|-----------------------------------------------------------------|----------------------------------------------------------------------------------------------------|-----------------------------------------------|--------------------------|--------------------------------------------------|
| Select between two and four items to con                        | npare then click "Compare"                                                                                                    |                                               |                          | Clear all Compare                                |
| Your search for "black pen" found 668 p<br>Sort By: Relevance Y | products                                                                                                    | ams per page:<br>20-40                        |                          | 1 v out of 34 👌                                  |
|                                                                 |                                                                                                    |                                               |                          |                                                  |
| A                                                               | X2 Replacement Black Pen for<br>X2 Replacement Black Pen for Chart Reco<br>Supplier: Fisher Scientific Ltd<br>Catalogue No: 15640177<br>Mfr. Part No: 80055-72 | Chart Recorder<br>urder                       | ST RACIES                | t price<br>£ 31.57<br>Pack size: 2<br>Min qty: 1 |
| ✓ Contracted                                                    | No delivery charges                                                                                                    |                                               |                          | Quantity Add to basket                           |
|                                                                 |                                                                                                    |                                               |                          | Compare                                          |
| A                                                               | <u>Bic Grip Ball Point <b>Black Pen</b> P</u>                                                                                                    | k20- PACK20                                   |                          | Unit price                                       |
|                                                                 | Bic Grip Ball Point Black Pen 811925<br>allpoint, Ink Colour: Black, Barrel Colour:                                                                            | Orange                                        |                          | £ 3.55                                           |
|                                                                 | Supplier: Banner                                                                                                    |                                               |                          | Pack size: 20                                    |
|                                                                 | Catalogue No: 0816271                                                                                                    |                                               |                          | Min qty: 1                                       |
|                                                                 | Mfr. Part No: 811925                                                                                                    |                                               |                          | Quantity Add to basket                           |
|                                                                 | No delivery charges                                                                                                    |                                               |                          | Quantity Add to basket                           |

Click on the **Compare** button to display the product details. The items you are comparing are displayed.

| Compare products                     |                                                                                  |                                                     |                                                   |                                                                              |  |  |
|--------------------------------------|----------------------------------------------------------------------------------|-----------------------------------------------------|---------------------------------------------------|------------------------------------------------------------------------------|--|--|
|                                      | Pilot G207 Retract Gel Black Pen G2 Pk12-<br>PACK12                              | Pilot Fineliner Black Pen Pk12 SWPPBlack-<br>PACK12 | Bic Grip Ball Point Black Pen Pk20- PACK20        | X2 Replacement Black Pen for Chart<br>Recorder                               |  |  |
| Product image (If available)         |                                                                                  |                                                     |                                                   | A                                                                            |  |  |
| Price                                | 10.65                                                                            | 11.59                                               | 3.55                                              | 31.57                                                                        |  |  |
| Contract reference (If available)    |                                                                                  |                                                     |                                                   | Laboratory Consumables & Chemicals IRLA<br>Lot 9, Multi Purpose (LAB4040 SU) |  |  |
| Available quantity<br>(If available) | No information available                                                         | No information available                            | No information available                          | 0                                                                            |  |  |
| Delivery charge                      | ✓ No delivery charge                                                             | ✓ No delivery charge                                | ✓ No delivery charge                              | ✓ No delivery charge                                                         |  |  |
| Quantity                             | Add to basket                                                                    | Add to basket                                       | Add to basket                                     | Add to basket                                                                |  |  |
| Category                             | Pens                                                                             | Pens                                                | Pens                                              | Chart Recorder Pens                                                          |  |  |
| Supplier                             | Banner                                                                           | Banner                                              | Banner                                            | Fisher Scientific Ltd                                                        |  |  |
| Manufacturer                         | Pilot                                                                            | Pilot                                               | Bic                                               | Cole Parmer                                                                  |  |  |
| Cat no                               | 1393881                                                                          | 101574                                              | 0816271                                           | 15640177                                                                     |  |  |
| Manufacturer part no                 | G2 BLACK                                                                         | SWPPBK                                              | 811925                                            | 80055-72                                                                     |  |  |
| Pack size                            | 12                                                                               | 12                                                  | 20                                                | 2                                                                            |  |  |
| UOM                                  | Each                                                                             | Each                                                | Each                                              | Each                                                                         |  |  |
| Description                          | Pilot G207 Retractable Gel Black Pen(Pack of<br>12) G2 BLACK<br><u>read more</u> | Pilot Fineliner Black PenSWPPBlack<br>read more     | Bic Grip Ball Point Black Pen 811925<br>read more | X2 Replacement Black Pen for Chart<br>Recorder<br><u>read more</u>           |  |  |
| Specifications                       |                                                                                  |                                                     |                                                   | Lead Time<br>21<br>Is Hazardous Material?                                    |  |  |

You can input quantity required, add an item to your shopping basket, view delivery charges for that supplier and see available stock (if provided by supplier).

## Adding items to your basket

1. Once you have found the items you wish to buy, enter the amount in the **Quantity** field. The price will change to reflect the total cost of your desired quantity (with the original price showing below it)

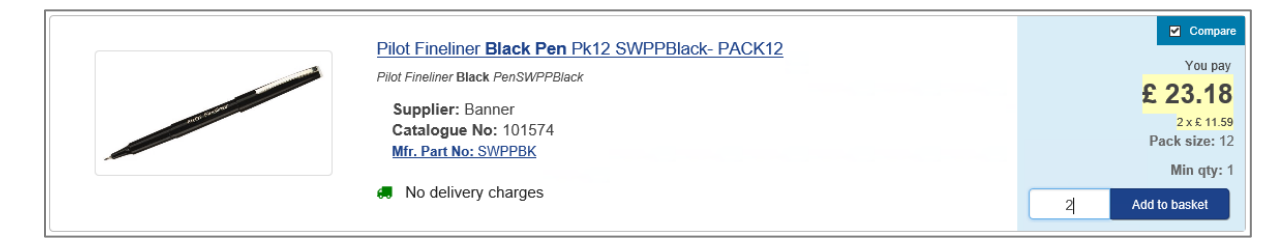

- 2. Click on add to basket. You can also do this directly from the compare screen.
- 3. A running total of the number and value of items in your shopping basket is displayed in the header bar, click on View Basket (x) to view the contents (*you cannot do this if your basket is* empty).

| <b>V</b> | UNIVERSITY OF<br>CAMBRIDGE                                                                                                    | i Resour                                       | ce Centr     | e & M      | ly Account 👻      | រស៊ូ ទ   | iettings | Yiew Basket (3)                   |
|----------|----------------------------------------------------------------------------------------------------|------------------------------------------------|--------------|------------|-------------------|----------|----------|-----------------------------------|
| Shoj     | pping basket                                                                                                    |                                                |              |            |                   |          |          | continue shopping »               |
|          | Delete selected items                                                                                                    |                                                |              | Update b   | asket Empt        | / basket |          | Checkout                          |
|          | Details                                                                                                    | Delivery<br>charge                             | Pack<br>size | Unit price | Order<br>quantity | Total    |          | Subtotal: 95.07<br>〒 Checkout     |
|          | Startech 4K USB-C Laptop Docking S<br>on with HDMI - 1 x USB ports - Price<br>ch - This product must be ordered in<br>multiple of 1<br>Catalogue 1383770<br>number<br>Supplier <u>RS Components</u><br>Manufacturer StarTech.com | Stati<br>Id Ea<br>D a<br>No delivery<br>charge | 1            | 62.15      | 1                 | 62.15    |          | Add this basket to a saved basket |
|          | APTOP BAG, MONTEGO, 17.3<br>Catalogue 3403322<br>number<br>Supplier <u>Onecall</u><br>Manufacture HAMA                                                                                                    | No delivery<br>charge                          | 1            | 9.7371     | 1                 | 9.74     |          |                                   |
|          | Pilot Fineliner Black Pen Pk12 SWPP<br>k-PACK12<br>Catalogue 101574<br>number<br>Supplier Banner<br>Manufacturer Pilot                                                                                                    | Blac<br>No delivery<br>charge                  | 12           | 11.59      | 2                 | 23.18    |          |                                   |

From your shopping basket you can:

- Continue shopping
- Checkout your requisition and then add Non-Catalogue items to your cart
- Checkout your requisition and approve/forward for approval
- Amend the quantity
- Empty the basket
- Delete selected items
- Add the contents of the basket to a saved basket

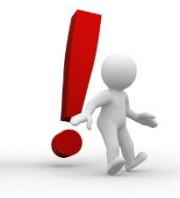

Please be aware that the Marketplace timeout is 30 minutes of inactivity.